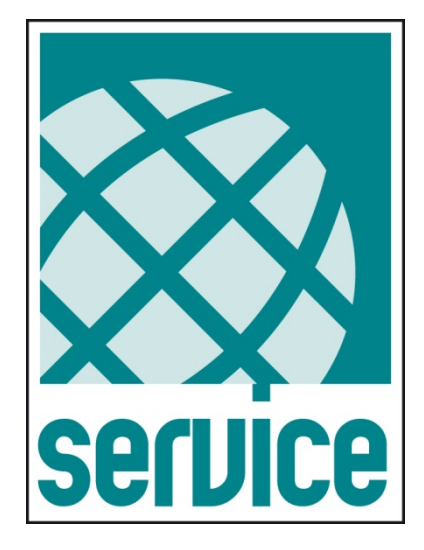

## UPSTools

### - USER MANUAL -

### Compatibile with UPS series:

- LINE INTERACTIVE UPS: VST / VSD
- ON LINE UPS: SEP / SDH / SDL / SPW / SPT / SPM / SPH

### **INTRODUCTION**

*UPSTools* is a utility program for the configuration of UPSs from 500VA to 20KVA. It is compatible with Windows 2000, XP, 2003, Vista and 7, Linux x86 and Solaris (8, 9, and 10 SPARC). Java virtual machine 32 bit version 6 or higher is required for this program.

#### Conventions used in this manual:

| STOP | Danger      | Indicates information that cannot be ignored.<br>Failure to comply with these warnings could cause serious damage to the UPS, batteries, or charger. |
|------|-------------|----------------------------------------------------------------------------------------------------|
|      | Warning     | Indicates important information.<br>Failure to comply with these warnings could cause the UPS to malfunction.                                        |
| 6    | Information | Provides useful notes and tips for the user.                                                                                                    |

© No part of this manual may be reproduced without the prior permission by the manufacturer. For the purpose of improvement, the manufacturer reserves the right to change the product described at any time and without notice.

### **C**ONTENTS

| MAIN WINDOW                          | 5  |
|--------------------------------------|----|
| FILE MENU                            | 5  |
| 1) Connect                           | 5  |
| 2) Reload                            | 5  |
| 3) OPEN                              | 5  |
| 4) SAVE                              | 6  |
| 5) PRINT                             | 6  |
| 6) Send                              | 6  |
| 7) Send & Exit                       | 6  |
| 8) Exit                              | 6  |
| DROP-DOWN MENU                       | 6  |
| COMMUNICATION                        | 7  |
| Сомм                                 | 7  |
| Port                                 | 7  |
| Password                             | 7  |
| NOMINAL DATA                         | 8  |
| VIEW                                 | 8  |
| Nominal                              | 8  |
| HISTORY                              | 9  |
| Status                               | 11 |
| UPS CONFIGURATION – ON LINE          | 12 |
| Config                               | 12 |
| DISPLAY                              | 12 |
| OPERATING MODE                       | 13 |
| CONFIGURATION                        | 15 |
| External I-O                         | 19 |
| BATTERY                              | 23 |
| Teleservice                          | 25 |
| UPS CONFIGURATION – LINE INTERACTIVE | 28 |
| Config                               | 28 |
| DISPLAY                              | 28 |
| OPERATING MODE                       | 29 |
| CONFIGURATION                        | 31 |
| External I-O                         | 33 |
| BATTERY                              | 36 |

# COMMANDS38COMMAND38CONTROL38

### MAIN WINDOW

| U UPSTools 2.1.0                                                 |                                     |  |
|------------------------------------------------------------------|-------------------------------------|--|
| File Help                                                        |                                     |  |
| 🕨 🖉 💋 🔚 🌫 🖌                                                      | ✓ X                                 |  |
| Connect Reload Open Save Print Send Sen                          | nd & Exit                           |  |
| Comm 😢                                                           | U UPSTools 2.1.0                    |  |
| View 🛞                                                           |                                     |  |
| $\begin{array}{c} 1 \\ 2 \\ \end{array} \rightarrow$             | Reload Ctrl+R ave Print Send & Fxit |  |
| $\begin{array}{c} \text{coning}   \\ 3) \rightarrow \end{array}$ |                                     |  |
| Command ⊗ 4)→                                                    | Save Ctrl+S                         |  |
| j)→                                                              | Print Ctrl+P                        |  |
| 6)→                                                              | Send Ctrl+W                         |  |
| 7)→                                                              | Send & Exit Ctrl+X                  |  |
| 8)→                                                              | 🗙 Exit Ctrl+Q                       |  |
|                                                                  | Command 🛞                           |  |
|                                                                  |                                     |  |
|                                                                  |                                     |  |
|                                                                  |                                     |  |
|                                                                  |                                     |  |
|                                                                  |                                     |  |
|                                                                  |                                     |  |

### FILE MENU

### 1) CONNECT

Activates the PC $\leftrightarrow$ UPS connection using the set serial communication port. Once this operation is performed, the UPS connected status will appear in the status bar on the bottom left.

For the PC $\leftrightarrow$ UPS connection use:

- USB 2.0 cable (A-B, m-m) if using the USB port of the UPS.
- Pin-to-Pin cable (D-Sub 6 pins, 1:1, m-f) if using the standard RS232 port of the UPS.
- Null-Modem cable (D-Sub 9 pins, f-f) if using an optional port of the UPS (Communication Slot 1 or 2).

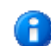

A

- For the PC $\leftrightarrow$ UPS remote connection use:
  - UTP cable for LAN if using an optional port of the UPS (Communication Slot 1 or 2).

### 2) RELOAD

Runs a full interrogation of the UPS status to update the displayed data.

### 3) OPEN

Loads the UPS configuration data from a file, this is useful to copy the configuration from one UPS to another.

### 4) SAVE

Saves the UPS configuration data on a file, this is useful to create a backup copy of the configuration.

### 5) PRINT

Prints the current configuration.

### 6) SEND

Sends and activates the current configuration on the UPS.

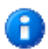

The commands are not enabled in remote connection.

### 7) SEND & EXIT

Sends and activates the current configuration on the UPS and to exit the program.

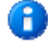

The commands are not enabled in remote connection.

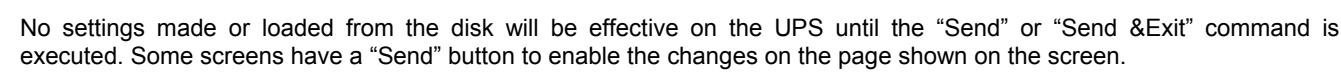

### 8) Exit

Used to exit the program.

### **D**ROP-DOWN MENU

The drop-down menu can be expanded only after putting the UPS in communication with the UPSTools software. The settings within the drop-down menu vary based on the type of UPS:

- a) Comm used to set the communication port between the PC and UPS
- *b)* View used to view the nominal data of the UPS
- c) Config used to configure the UPS and commands and varies based on the type of UPS connected
- d) Command used to send several test and on/off commands

|             | UPSTools 2.0     | . 8              |                |                  |      |  |
|-------------|------------------|------------------|----------------|------------------|------|--|
|             | File Help        |                  |                |                  |      |  |
|             |                  | 2                | 8              | 🗸 🖌              | ×    |  |
|             | Connect Disconne | ct Reload   Open | Save Print   S | 5end Send & Exit | Exit |  |
| a)→         | Comm 🛞           |                  |                |                  |      |  |
| <b>b)</b> → | View 🛞           |                  |                |                  |      |  |
| <b>c)</b> → | Config 🛞         |                  |                |                  |      |  |
| <b>d)</b> → | Command 🛞        |                  |                |                  |      |  |
|             |                  |                  |                |                  |      |  |
|             |                  |                  |                |                  |      |  |
|             |                  |                  |                |                  |      |  |
|             |                  |                  |                |                  |      |  |
|             |                  |                  |                |                  |      |  |

### COMMUNICATION

### COMMUNICATION

### Сомм

### Port

Used to select the port of the PC to be used for communication with the UPS:

- USB
- NET
- COM1
- COM2
- ...
- COM9

### USB

For  $\mathsf{PC}{\leftrightarrow}\mathsf{UPS}$  communication via USB, select the USB port and press Connect

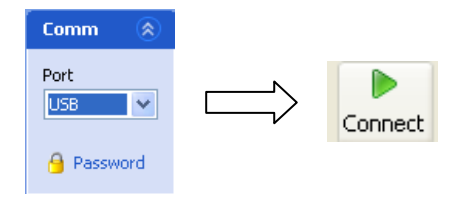

### NET

For PC↔UPS communication via NET, select the NET port and click on Connect. A pop-up will appear where you need to enter the IP address of the network card to query:

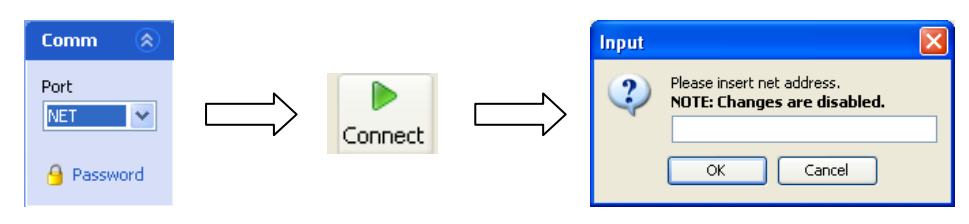

Communication via NET allows you to only view the UPS configurations. You cannot make settings using the NET communication.

### СОМх

For PC↔UPS communication via COM port, select the COM ports of the PC and click on Connect:

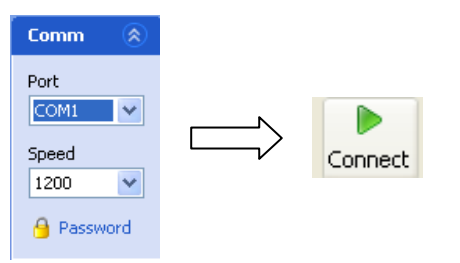

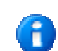

The default communication speed for all UPSs is 1200 baud.

For some optional cards, the communication speed could by 9600 baud.

### PASSWORD

Used to enter the password to access the Service level.

### NOMINAL DATA

### VIEW

H

### NOMINAL

The "Nominal Data" page shows the rating data of the UPS: model, identification code, firmware version, rated power, rated voltage and battery capacity, the type of operation, input/output configuration, the number of batteries per bank and the number of banks (1= positive bank; 2= positive + negative bank).

| UPSTools 2.0.7          |                                             |                        |          |
|-------------------------|---------------------------------------------|------------------------|----------|
| File Help               |                                             |                        |          |
| Connect Disconnect Rel  | ờ 💋 🛃 ờ ✔<br>Ioad Open Save Print Send Send | Ø X<br>I&Exit Exit     |          |
| Comm                    | (i) Nominal                                 |                        | <b>2</b> |
| View 🛞                  | VPS identification and no                   | minal data             |          |
| 3) Nominal<br>3 History |                                             |                        |          |
|                         | UPS Model                                   | UOD1                   |          |
| Config 🛞                | UPS Code                                    | LN43UT970870001        |          |
| Command 🛞               | Firmware version                            | SWM035-01-07           |          |
|                         | Nominal power [VA]                          | 1000                   |          |
|                         | Nominal power [W]                           | 800                    |          |
|                         | Nominal battery voltage [V]                 | 36                     |          |
|                         | Nominal battery capacity [Ah]               | 7                      |          |
|                         | UPS type                                    | On Line/Line Interact. |          |
|                         | I/O Configuration                           | Mono/Mono              |          |
|                         | Batteries number for bench                  | 3                      |          |
|                         | Battery benches                             | 1                      |          |
|                         | a                                           |                        |          |
|                         |                                             |                        |          |
|                         |                                             |                        |          |
|                         |                                             |                        |          |
|                         |                                             |                        |          |
|                         |                                             |                        |          |
|                         |                                             |                        |          |
|                         |                                             |                        | 0        |

The command is active only if the UPS was previously connected to the PC.

For some UPS families the "UPS Code" window is not managed, so in the relative windows could not be shown the UPS identification code.

### HISTORY

The "History" page shows the data from the history log file of the UPS; the screen is divided into the following three sections:

| UPSTools 2.0.7                                              |                                                                                                    |   |
|-------------------------------------------------------------|----------------------------------------------------------------------------------------------------|---|
| File Help                                                   |                                                                                                    |   |
| Connect Disconnect Rela                                     | Que la construction of the second second |   |
| Comm 😵                                                      | UPS Internal history data                                                                                                    | ? |
| View (©)<br>Nominal<br>History<br>Config (©)<br>Command (©) | Counters       Timers         Nr. battery working       29         Nr. bypass work       12         Locks due to short circuit       0         Locks due to overload       8         Locks due to overload       8         Locks due to overload       9         Other locks       1         Other locks       1         Locks due to overtemp.       0         Other locks       1         Locks due to overtemp.       0         Other locks       1         Load >125%       [cod. 51] -> 2207h 13m         Load >125%       [cod. 51] -> 230h 14m         Load >125%       [cod. 51] -> 230h 14m         Load >125%       [cod. 51] -> 231h 14m         Load >125%       [cod. 51] -> 231h 14m         Load >125%       [cod. 51] -> 231h 14m         Load >125%       [cod. 51] -> 231h 11m                                                                                                    |   |
|                                                             | Export                                                                                                    |   |
|                                                             |                                                                                                    | 0 |

### Counters

| Counters                   |       |
|----------------------------|-------|
| Nr. battery working        | 29    |
| Nr. bypass work            | 12    |
| Locks due to short circuit | 0     |
| Locks due to overload      | 8     |
| Locks due to overtemp.     | 0     |
| Other locks                | 1     |
|                            | Reset |

Displays the number of times of operation from the battery, the number of times of operation from the bypass and the number of locking events that occurred, subdivided by type of alarm (short circuit, overload, over temperature, and other alarms). The event counter file can be cleared by clicking on the "**Reset**" button, but only if the "Service password" has been entered.

### **Timers**

| Timers                      |           |
|-----------------------------|-----------|
| Total working time          | 2313h 15m |
| Total time on battery       | 7h 35m    |
| Inverter work, time in L.I. | 0h 29m    |
|                             |           |
|                             |           |
|                             |           |
|                             | Reset     |
|                             |           |

Displays the time (hour/minutes) of total UPS operation (device switched on from the mains, battery, bypass, etc.), of battery operation, and operation via the inverter with the UPS configured in Line-Interactive mode. The event counter file can be cleared by clicking on the "**Reset**" button, but only if the "Service password" has been entered.

### **Events**

| Auxiliary powe | 'KO [cod. 03] -> 2277h 13m | ~ | Rese   |
|----------------|----------------------------|---|--------|
| Load >125%     | [cod. 51] -> 2309h 14m     |   |        |
| Load >125%     | [cod. 51] -> 2309h 15m     |   | Downla |
| Load >125%     | [cod. 51] -> 2310h 34m     | E | Ę      |
| Load >125%     | [cod. 51] -> 2311h 14m     |   |        |
| Load >150%     | [cod. 52] -> 2312h 55m     |   |        |
| Load >125%     | [cod. 51] -> 2313h 11m     |   |        |
| 1 1. 45001     |                            |   |        |

Displays the log of recent lock events with details on the cause of each one, the code, and time (with reference to the total operation clock) when they occurred. The "+" and "-" symbols, if present, indicate the start and end of a condition. By clicking on "**Download**" you can see the events file. The event counter file can be cleared by clicking on the "**Reset**" button, but only if the "Service password" has been entered.

By clicking on the "Export" button you can create a text file ("history.txt") in the program installation directory, which contains all history log file data shown on the screen.

The *Export* command is active only if the configuration has been downloaded beforehand.

For some UPS families event management is not handled. In this case, the "Events" window is not shown.

For some UPS families, the event visualization could vary from the picture above.

### **S**TATUS

The "Status" page shows the current status, updated in real time, and will continue to do so until "Disconnect" on the "File" menu is selected. The last data detected will remain visible after disconnection.

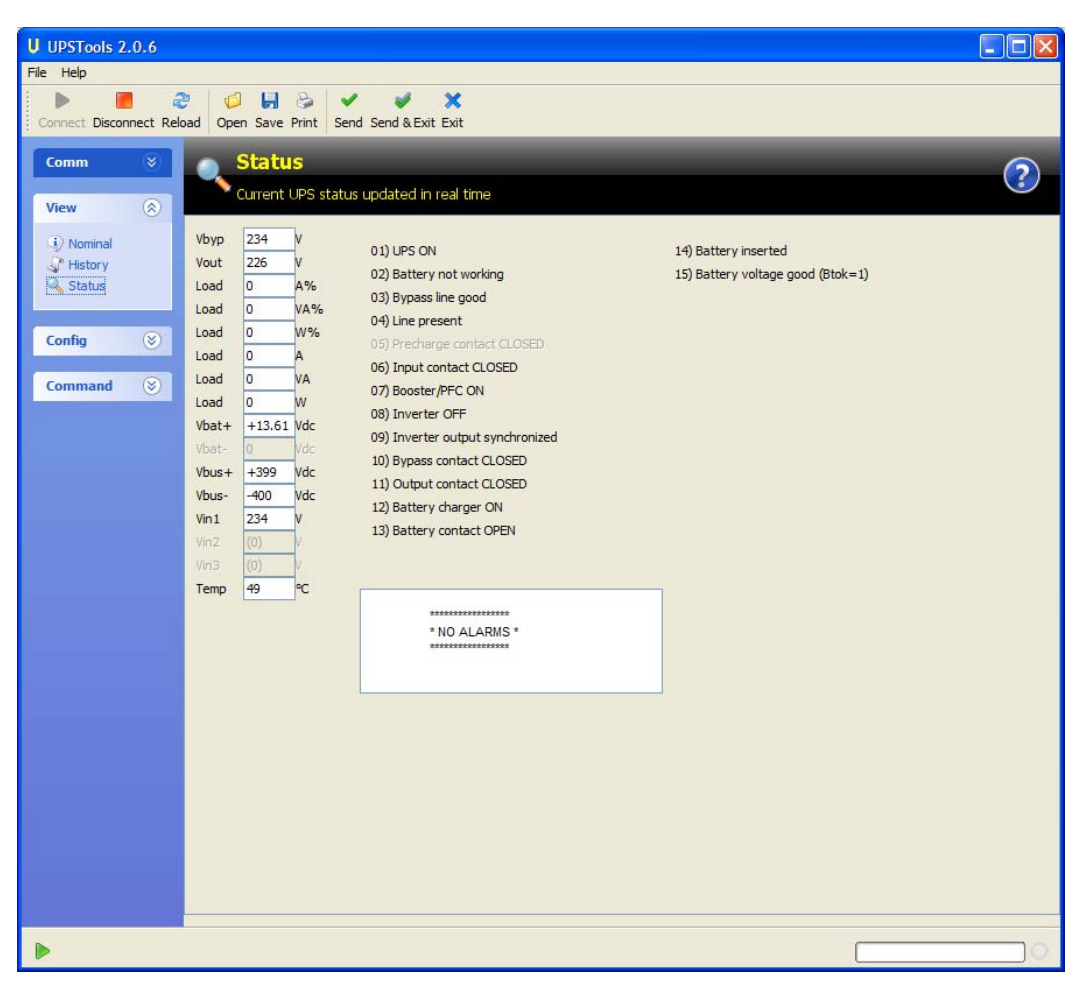

0

Some UPS families do not have a status management page.

### **UPS CONFIGURATION – ON LINE**

### CONFIG

### DISPLAY

The "Display" page is used to change the brightness settings on the LCD display in order to save energy of the UPS.

| U UPSTools 2.0.6                                                                                   |
|----------------------------------------------------------------------------------------------------|
| File Help                                                                                          |
| Connect Disconnect Reload Open Save Print Send &Exit Exit                                          |
| Comm  Comm Comm Comm Comm Comm Comm Comm                                                           |
|                                                                                                    |
| Display     Darker       Operating mode     Image: Configuration       External I-O     Brightness |
| Teleservice Brighter Command S                                                                     |
|                                                                                                    |
|                                                                                                    |
|                                                                                                    |
|                                                                                                    |
|                                                                                                    |
| send                                                                                               |

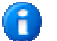

This page may not be available on some models.

### **OPERATING MODE**

Used to set the main UPS operating parameters.

| UPSTools 2.0.8            |                            |            |
|---------------------------|----------------------------|------------|
| File Help                 |                            |            |
| Connect Disconnect Pelo   | 🖗 💋 🛃 🇞 🖌 🧳 💥              |            |
| ; connect bisconnect Reid |                            |            |
| Comm 📎                    | Operating mode             | $\bigcirc$ |
| View 🛞                    | UPS basic configuration    |            |
|                           | Operating mode             |            |
| Config 🛞                  | Operating mode             |            |
| Operating mode            |                            |            |
| 😣 External I-O            |                            |            |
| 🔋 Battery                 | Output                     |            |
| C Teleservice             |                            |            |
| Command 🛞                 | Output voltage 230         |            |
|                           | Output frequency Auto      |            |
|                           | Enable frequency converter |            |
|                           |                            |            |
|                           |                            |            |
|                           | Send                       |            |
|                           |                            | 0          |

### **Operating mode**

The "Operating mode" page is used to configure the operating mode from one of those supported. For "Stand-by off" mode, you can configure the delay time in seconds for shutdown after the mains power is restored.

| On line | *       |
|---------|---------|
|         | 0 🗘     |
|         | On line |

#### Mode

H

Select the operating mode desired: [Default  $\rightarrow$  On line]

| On line             | This mode ensures the maximum protection of the load and the best quality of the output waveform                                                                                                    |
|---------------------|----------------------------------------------------------------------------------------------------|
| Eco mode            | This is the mode with the lowest consumption of the UPS and therefore with the greatest efficiency. The load is normally powered by bypass and in case the mains go outside of the tolerance range the UPS switches to On line operation. About five minutes after the mains return within the tolerance range, the load is switched back to bypass. |
| Smart active        | In this mode, the UPS based on a statistic detected on the quality of the input mains, it decides on its own whether to work in On line mode or Eco mode.                                                                                                    |
| Stand by Off        | In this mode the UPS is used as an emergency unit. When the mains power is present, the load is not supplied, while if a black-out occurs it is powered by the inverter via the batteries with a trip time less than 0.5 seconds (see also "Delay power off").                                                                                       |
| Frequency converter | In this mode the UPS can operate with an input frequency at 50Hz and output frequency at 60Hz and vice versa. In this case the automatic bypass is disabled.                                                                                                    |

Some UPS families may not have several of the operating modes listed above.

#### Delay power off

If the operating mode is set to "Stand by Off", configure the delay (expressed in seconds) between the return of the mains power and shut off of the load [Default  $\rightarrow$  0sec.].

### Output

The "Output settings" page is used to configure the UPS voltage (between 220 and 240 Volt) and frequency parameters.

| Output                     |        |
|----------------------------|--------|
| Output voltage             | 230    |
| Output frequency           | Auto 💌 |
| Enable frequency converter |        |
|                            |        |

#### Output voltage

Use to set the desired output voltage of the UPS [Default  $\rightarrow$  230V].

#### **Output frequency**

Use to select the desired output frequency (50 or 60 Hz) of the UPS [Default  $\rightarrow$ Auto].

#### Enable frequency converter

In this mode the UPS can operate as a frequency converter [Default  $\rightarrow$  DISABLED].

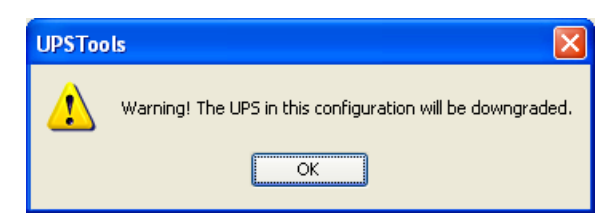

For some families, when the UPS functions as a "*Frequency converter*" or the link to the mains is disabled, the rated power of the UPS will be downgraded.

The configuration of the set frequency is activated only when the UPS is powering up. Therefore, if you make a change you need to shutdown the UPS and then restart it.

Incorrect output frequency conversion may cause damage to the loads connected to the UPS. Before configuring the parameter, check the rated frequency of the loads connected to the UPS.

### **CONFIGURATION**

| U UPSTools 2.0.8                                                                                                    |                                                                                                    |   |
|----------------------------------------------------------------------------------------------------|----------------------------------------------------------------------------------------------------|---|
| Connect Disconnect Re                                                                                                    | ee 💋 🛃 😔 🛩 🧳 💥<br>Joad Open Save Print Send & Exit                                                                                                    |   |
| Comm (*)<br>View (*)<br>Config (*)<br>Operating mode<br>Configuration<br>External I-O<br>Battery<br>Teleservice<br>Command (*) | Configuration         UPS function and bypass configuration         General         Auto power off         Auto power off         Autonomy limitation         Sec         Automatic battery test         [h]         400         Bypass mode         Mode         Enabled         Maximum threshold         [V]         180         Eco mode                                                                                                    | 2 |
|                                                                                                    | Sensibility Normal  Minimum eco mode threshold [V] 200  Maximum eco mode threshold [V] 253  Maximum eco mode threshold [V] 253  Maximum eco mode threshold [V] 255  Maximum eco mode threshold [V] 255  Maximum ec | × |

### General

| General                  |         |                       |         |
|--------------------------|---------|-----------------------|---------|
| 🔽 Autorestart            | [sec] 5 | 📃 Auto power on       |         |
| Auto power off           |         | Batt. low time [min]  | 3       |
| Autonomy limitation      | [sec]   | Freq. tolerance [±%]  | 5% 🗸    |
| 🔽 Automatic battery test | [h] 40  | Energyshare           | Never 🗸 |
| 📃 Maximum load           | [%]     | Dly energyshare [sec] | 0       |

### Autorestart

If during operation via battery, the UPS shuts off due to end of backup time, a remote shutdown or auto power off command, if this function is enabled the UPS will automatically start up when the mains power supply is restored; if the function is disabled, the UPS will remain in stand-by [Default  $\rightarrow$ Function ENABLED].

If the function is enabled, you can set the delay (expressed in seconds and between 0 and 255) between mains restore and the restart of the UPS [Default 5 sec].

#### Auto power off

If during operation from the battery, the percentage of load powered by the UPS goes below the 5% threshold (load off or disconnected), the UPS will shut off automatically after 40 seconds if the function is enabled; if the function is disabled it will continue to function as usual from the battery. [Default  $\rightarrow$  Function DISABLED]

#### Autonomy limitation

Allows (if enabled) to specify a maximum time in seconds of operation from battery; once this time has passed, the UPS automatically shuts down even if the battery backup time has not finished; this time can be set from 1 to 65534 seconds. [Default  $\rightarrow$  Function DISABLED]

#### Automatic battery test

If this function is enabled, a battery test is run automatically [Default  $\rightarrow$ Function ENABLED] at scheduled times during UPS operation. [Default  $\rightarrow$  40 h]

#### Maximum load

The user can set the load rate after which the UPS will signal a maximum load fault. [Default  $\rightarrow$  Function ENABLED] [Default  $\rightarrow$  103%]

#### Auto power on

If this function is enabled, the UPS will re-start automatically when the mains return regardless of the reason why it shutdown.

Some UPS families may not have the function listed above.

#### Batt. Low time

Used to set the threshold of residual backup time (expressed in minutes and between 0 and 255) under which the UPS activates the low battery alarm. [Default  $\rightarrow$  3]

#### Freq. tolerance

Used to select the percentage that defines the frequency range where the UPS is allowed to synchronize the output's sine curve with the input's [Default $\rightarrow$ 5 %].

The Default value may vary according to the UPS family.

#### Energyshare

The UPS may be equipped with a power outlet that allows for the automatic disconnection of the load applied to them in certain operating conditions.

Setting an event that causes automatic disconnection of the Energyshare socket [Default  $\rightarrow$  Never]:

| Never             | Energyshare socket always connected                             |
|-------------------|-----------------------------------------------------------------|
| Battery working   | Disconnection in battery operation                              |
| Line present      | Disconnection if the input mains is present                     |
| Battery low       | Disconnection in case of low battery charge                     |
| User overload     | Disconnection for loads greater than the user defined threshold |
| Overload          | Disconnection for overload                                      |
| Temperature Ok    | Disconnection if the temperature of the UPS is good             |
| External input on | Disconnection if remote input signal "Input 3" is active        |
| No lock           | Disconnection when there are no locking events                  |
| No fault/alarm    | Disconnection when there are no alarms                          |
| Normal status     | Disconnection in case of normal operation                       |
| Battery % low     | Disconnection for low battery                                   |
| Stand-by          | Disconnection if the UPS is in Stand-by                         |
| Always            | Energyshare socket always disconnected                          |

#### Dly energyshare

Used to set the delay (expressed in seconds and between 0 and 65535) from when the selected event occurs and automatic disconnection of the Energyshare socket. [Default  $\rightarrow$  0]

This configuration is possible only for UPS models that have an Energyshare socket.

### Bypass mode

Used for setting the bypass operation parameters.

| Mode              | Enabled | ~       |   |   |
|-------------------|---------|---------|---|---|
| Minimum threshold |         | [V] 180 | < | > |
| Maximum threshold |         | [V] 264 | < |   |

This setting appears only if the UPS supports this function.

#### Mode

Used to select the use mode of the bypass line for transitory events and in emergency conditions.

| Enabled high sensibility                     | Changeover on bypass enabled with high triggering sensibility (control of waveform of the inverter voltage active).                                                           |
|----------------------------------------------|----------------------------------------------------------------------------------------------------|
| Enabled low sensibility                      | Changeover on bypass enabled with low triggering sensibility (control of waveform of the inverter voltage inactive, control of the RMS value of the inverter voltage active). |
| Disabled /Inverter sync.<br>Disabled w/ link | Changeover on bypass disabled.<br>Output frequency synchronized with the input frequency.                                                                                     |
| Disabled /Free running<br>Disabled w/o link  | Changeover on bypass disabled.<br>Output frequency NOT synchronized with the input frequency.                                                                                 |
| Active in stand-by                           | When the UPS is in stand-by, the load connected to the output is powered via the bypass line.                                                                                 |

If the Active in stand-by function is enabled, the UPS output remains powered.

Some UPS families may not have several of the bypass modes listed above.

#### Minimum threshold

Used to set the minimum threshold for the bypass voltage accepted for its use; you can set values from 180V to 220V 1V increments [Default  $\rightarrow$  180V].

#### Maximum threshold

Used to set the maximum threshold for bypass voltage accepted for its use; you can set values from 240V to 264V in 1V increments [Default  $\rightarrow$  264V].

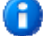

The Default values may vary according to the UPS family.

### Eco mode

Used to set the bypass parameters when the UPS is in Eco mode.

| Eco mode<br>Sensibility | Normal       | ~ |   |
|-------------------------|--------------|---|---|
| Minimum eco mode thresh | nold [V] 200 | < | > |
| Maximum eco mode thres  | hold [V] 253 | < | > |
|                         |              |   |   |

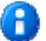

A

This setting appears only if the UPS supports this function.

#### Sensibility

Used to select the sensibility of the bypass line quality control [Default  $\rightarrow$ NORMAL].

| High   | When the voltage of the bypass line goes below the minimum threshold setting, the UPS switches immediately to ON LINE operation |
|--------|----------------------------------------------------------------------------------------------------|
| Normal | At the selected minimum voltage threshold an hysteresis is added to prevent continuous ECO $ ightarrow$                         |
| Low    | ON LINE passages due to fluctuations of the mains                                                                               |

This setting appears only if the UPS supports this function.

#### Minimum eco mode threshold

Used to set the minimum threshold for the bypass voltage range accepted for operating in Eco mode; below this threshold, the UPS switches to On line mode. The values can be set between 180V to 220V in 1V increments [Default  $\rightarrow$  200V].

#### Maximum eco mode threshold

Used to set the maximum threshold for the bypass voltage range accepted for operating in Eco mode; over this threshold, the UPS switches to On line mode. The values can be set between 240V to 264V in 1V increments [Default  $\rightarrow$  255V].

The Default values may vary according to the UPS family.

### **EXTERNAL I-O**

The "External Input/Output" page allows you to change the configuration of the communication port when used as a contact port; or the configuration of the REMOTE port, if present.

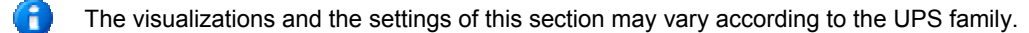

| UPSTools 2.1.0     |                                         |                                           |         |
|--------------------|-----------------------------------------|-------------------------------------------|---------|
| e Help             |                                         |                                           |         |
| ▶ 🍣 💋              | 🖌 🕹 🖌 🧳 🗙                               |                                           |         |
| onnect Reload Open | Save Print Send Send & Exit Exit        |                                           |         |
| Comm 🛞             | External I-O                            |                                           |         |
|                    | Set the configuration of the remote     | e contact                                 |         |
| View 🛞             | Set the configuration of the femote     | , contact                                 |         |
| Copfig (0)         | Input 1 (RS232 Pin 7 / Slot card pin 5) | Output 1 (RS232 Pin 1 / Slot card pin 3)  |         |
| coming             | Mode No function                        | V Mode Any alarm                          |         |
| Operating mode     |                                         |                                           |         |
| External I-O       |                                         |                                           |         |
| Battery            | Autorestart                             |                                           |         |
|                    | E.                                      |                                           |         |
| Command 🛞          | Input 2 (RS232 Pin 4 / Slot card pin 8) | Output 2 (RS232 Pin 8 / Slot card pin 10) |         |
|                    | Mode No function                        | Made Pattern Jan                          |         |
|                    |                                         |                                           |         |
|                    | ouris ouris                             |                                           |         |
|                    | Autorestart Disabled                    |                                           |         |
|                    |                                         |                                           |         |
|                    | < Toput 3 (Slot card pip 9)             | Output 3 (B5232 Pin 9 ( Slot card nin 11) |         |
|                    |                                         |                                           |         |
|                    | Mode Remote bypass                      | Mode Battery working                      |         |
|                    | Delay time 80 ms                        |                                           |         |
|                    |                                         |                                           |         |
|                    | <u> </u>                                |                                           |         |
|                    |                                         | Output 4 (Slot card pin 12)               |         |
|                    |                                         | Mode Output powered                       |         |
|                    |                                         |                                           |         |
|                    |                                         |                                           |         |
|                    |                                         |                                           |         |
|                    |                                         |                                           |         |
|                    |                                         |                                           |         |
|                    |                                         | Default Send                              |         |
|                    |                                         |                                           |         |
|                    |                                         |                                           | <u></u> |

### Input 1 / 2

### UPS with REPO function

| Mode                                  | REPO                              | * |
|---------------------------------------|-----------------------------------|---|
| Delay time                            | 80 ms                             | * |
|                                       | Dicabled                          |   |
| nput 2 (REMOTE                        | TERMINAL Pin 2-3)                 |   |
| Autorestart<br>nput 2 (REMOTE<br>Mode | TERMINAL Pin 2-3)                 |   |
| nput 2 (REMOTE<br>Mode<br>Delay time  | TERMINAL Pin 2-3) Remote on 80 ms |   |

### UPS without REPO function

| ⊂Input 1 (RS232 Pin                                     | 7)                                             |  |
|---------------------------------------------------------|------------------------------------------------|--|
| Mode                                                    | No function 🛛 💌                                |  |
| Delay time                                              | 80 ms 💌                                        |  |
| Autorestart                                             | Disabled 💌                                     |  |
|                                                         | 4 ( Clab and DEDO)                             |  |
| ⊂Input 2 (RS232 Pin                                     | 4 / Slot card REPO)                            |  |
| ⊂Input 2 (R5232 Pin<br>Mode                             | 4 / Slot card REPO)                            |  |
| -Input 2 (R5232 Pin<br>Mode<br>Delay time               | 4 / Slot card REPO) No function                |  |
| Input 2 (R5232 Pin<br>Mode<br>Delay time<br>Autorestart | 4 / Slot card REPO) No function 80 ms Disabled |  |

#### Mode

Allows you to select the input function of the remote command (pin 7 or pin 4 of the RS-232 port):

| No function   | No function is performed |
|---------------|--------------------------|
| Remote on     | UPS start up             |
| Remote off    | UPS shutdown             |
| Remote on/off | UPS start up or shutdown |
| REPO          | UPS shutdown             |

The REPO setting appears only in those UPSs that support this function.

In the UPS models (Rack or Rack-Tower) that have the REPO contact, the inputs may be displayed in a slightly different manner and Input 1 can be set only as a remote shutdown contact (REPO).

To prevent unwanted start up or shutdown of the UPS enable the Remote on/Remote off function only if the device connected to the communication port of the UPS (PC or otherwise) is capable of correctly handling the signal.

### Input 3

| Mode       | Remote bypass | ~ |
|------------|---------------|---|
| Delay time | 80 ms         | ~ |

#### Mode

Allows you to select the input function of the remote command (pin 9 of the Slot card):

| Remote on   | turns the UPS in bypass mode |
|-------------|------------------------------|
| No function | No function is performed     |

The Remote bypass setting appears only in those UPSs that support this function

#### Delay time

Minimum impulse time for the input mode signal (active high)

#### Autorestart

Enables or disables the automatic re-start after turning off the UPS (subordinate to the re-starting defined on the "Configuration" page)

### Output

| Output 1 (RS232 Pin )          | 1 / Slot card)                |   |
|--------------------------------|-------------------------------|---|
| Mode                           | Inverter locked               | ~ |
|                                |                               |   |
|                                |                               |   |
|                                |                               |   |
|                                |                               |   |
|                                |                               |   |
| Output 2 (RS232 Pin )          | 8 / Slot card)                |   |
| Output 2 (R5232 Pin )          | B / Slot card)                | _ |
| Output 2 (R5232 Pin )          | 8 / Slot card)<br>Battery low | ~ |
| ⊂Output 2 (R5232 Pin )<br>Mode | 3 / Slot card)<br>Battery low | • |
| ⊂Output 2 (RS232 Pin )<br>Mode | 3 / Slot card)<br>Battery low | • |
| -Output 2 (R5232 Pin )         | 3 / Slot card)                |   |

### Output 1

Alarm type signaled by output 1.

### Output 2

Alarm type signaled by output 2.

### Output 3

Alarm type signaled by output 3.

This setting appears only if the UPS supports this function.

### Output 4

Alarm type signaled by output 4.

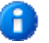

8

This setting appears only if the UPS supports this function.

### Mode

Allows you select the function of the programmable outputs shown in the box.

| Battery low      | In case of low battery charge                                               |
|------------------|-----------------------------------------------------------------------------|
| Battery working  | In battery operation                                                        |
| Load on bypass   | In case of load powered by bypass                                           |
| Inverter locked  | In case the inverter locks                                                  |
| Lock or Fault    | In case of UPS faults or locks                                              |
| Any alarm        | In case of any type of active alarm                                         |
| Overload         | In case of overload                                                         |
| Overtemperature  | In case of overtemperature                                                  |
| Replace battery  | In case of faulty battery                                                   |
| External input   | In case of External input 1 connected                                       |
| Load on inverter | In case of load powered by inverter                                         |
| Output powered   | In case of output voltage present                                           |
| Bypass bad       | In case of bad bypass                                                       |
| Eco mode         | In case of operation by ECO                                                 |
| Manual bypass    | In case of Manual bypass active                                             |
| UPS OK           | In case of correct functioning, no type of fault, alarm, or lock is active. |

### BATTERY

The "Battery" page is used to configure the UPS after a Battery Box or battery charger has been added.

| U UPSTools 2.0.7       |                                                                                              |          |
|------------------------|----------------------------------------------------------------------------------------------|----------|
| File Help              |                                                                                              |          |
| Connect Disconnect Rel | ♥     ↓     ↓     ↓     ↓     ↓       load     Open Save Print     Send Send & Exit     Exit |          |
| Comm 📎                 | Battery                                                                                      | ?        |
| View 🛞                 | Configure the UPS after a Battery Box or a Battery Charger has been added                    | <u> </u> |
| Config 🛞               | Battery voltage [Vdc]                                                                        |          |
| Configuration          | Actual battery capacity [Ah] 7                                                               |          |
| Battery<br>Teleservice | Threshold for auto-on 011.0V<br>011.3V<br>011.6V                                             |          |
| Command 🛞              | <ul> <li>● 11.8v</li> <li>● 12.0v</li> </ul>                                                 |          |
|                        |                                                                                              |          |
|                        |                                                                                              |          |
|                        |                                                                                              |          |
|                        |                                                                                              |          |
|                        |                                                                                              |          |
|                        |                                                                                              |          |
|                        |                                                                                              |          |
|                        | Send                                                                                         |          |
|                        |                                                                                              | 0        |

#### Battery voltage

| Battery voltage [Vdc] | ۲ |
|-----------------------|---|
|                       |   |

Enter the battery voltage indicated on the data plate of the Battery Box. To prevent errors, a control has been included on the entered voltage: if this is incorrect, the warning light on the side will turn red and the program will not allow for configuration to be completed. If the warning light is green, the voltage value entered is correct and you can continue with the configuration.

This setting appears only if the UPS is equipped with a battery expansion socket and supports this function.

| Battery | capacity |
|---------|----------|
|---------|----------|

н

| Battery capacity [Ah]    |  |
|--------------------------|--|
| parcer's capacity [Hirl] |  |

If the warning light is green, enter the Ah value indicated on the data plate of the Battery Box plus those of the UPS and any additional Battery Boxes (for example: by adding a 14Ah Battery Box to a 7Ah UPS, the value to enter is 21Ah in total).

This setting appears only if the UPS is equipped with a battery expansion socket and supports this function.

### Actual battery capacity

Actual battery capacity [Ah]

Shows the actual battery capacity settings.

This setting appears only if the UPS is equipped with a battery expansion socket and supports this function.

### Threshold for auto-on

B

| Threshold for auto-on | 🚫 11.0V |
|-----------------------|---------|
|                       | 🚫 11.3V |
|                       | 🚫 11.6V |
|                       | 💽 11.8V |
|                       | 🚫 12.0V |
|                       |         |

Used to set the voltage level of the battery for automatic re-start.

### TELESERVICE

This page requires a Service password.

The "Teleservice" page is used to activate and configure the automatic call procedure via modem in order to contact remote assistance for UPS faults and alarms.

| U UPSTools 2.0.7                                                                                                    |                                                                                                    |                                                            |                                                                                                    |   |
|----------------------------------------------------------------------------------------------------|----------------------------------------------------------------------------------------------------|------------------------------------------------------------|----------------------------------------------------------------------------------------------------|---|
| File Help                                                                                                    |                                                                                                    |                                                            |                                                                                                    |   |
| Connect Disconnect Relo                                                                                                    | ad Open Save Print Send Send & Exit                                                                                                    |                                                            |                                                                                                    |   |
| Comm 😻<br>View 🛞                                                                                                    | Configuration of automatic modem calls                                                                                                    | s to a teleservice exchang                                 | -                                                                                                    | ? |
| Config (2)<br>(2) Operating mode<br>(3) Configuration<br>(4) External I-O<br>(5) Battery<br>(5) Teleservice<br>Command (5) | Modem config       Telephone nr. 1       Telephone nr. 2       Telephone nr. 3       Init modem string       Call modem string       Wait time recall     0       Number of recall     0 | Modem Call logic Event Tel. 1 Lock Alarm Anomaly On bypass | Tel. 2     Tel. 3     Logic       Image: Contract of the second second |   |
|                                                                                                    | Identif. number                                                                                                    | On battery                                                 | AND AND                                                                                                    | ~ |
|                                                                                                    | Enable command Mode recall Enable PIN                                                                                                    |                                                            |                                                                                                    |   |
|                                                                                                    |                                                                                                    | Send                                                       |                                                                                                    |   |
|                                                                                                    |                                                                                                    |                                                            |                                                                                                    | 0 |

- If a PIN code has been previously set, the operator has to enter the security code in order to be enabled to edit the data.
- To enable this function an optional card is required to insert in the expansion slot.
  - This setting appears only if the UPS supports this function.

#### Modem

B

Used to select the communication port of the UPS that the modem is connected to

| Not installed | No modem, remote assistance function disabled                         |
|---------------|-----------------------------------------------------------------------|
| Optional port | The modem is connected to the optional port (card for expansion slot) |
| Comm port 1   | The modem is connected to Comm port 1                                 |
| Comm port 2   | The modem is connected to Comm port 2                                 |

### Modem config

| Modem config      |                 |
|-------------------|-----------------|
| Telephone nr. 1   |                 |
| Telephone nr. 2   |                 |
| Telephone nr. 3   |                 |
| Init modem string |                 |
| Call modem string |                 |
| Wait time recall  | 0               |
| Number of recall  | 0               |
| Identif. number   | LN43UT970870001 |
|                   |                 |
|                   |                 |

#### Telephone no.

Allows you to enter three telephone numbers that the UPS can communicate with.

#### Init modem string

Specifies the modem command or sequence of commands (without AT suffix) for the initialization of the modem (refer to the modem handbook). Example: "&A0". The commands indicated in this parameter are sent by the UPS to the modem preceded by the sequence with prefix "ATE0V0X0S0=1".

#### Call modem string

Specifies the modem command or sequence of commands (without AT suffix) to activate the call (refer to the modem handbook). For example: "DT", "DP". The commands indicated in this parameter are sent by the UPS to the modem preceded by the sequence with prefix "AT".

#### Wait time recall

Specifies the number of seconds to wait between one call and the next call in case of attempt to recall due to failed connection (busy, no answer, etc.);

#### Number of recall

Specifies the maximum number of call attempts for each of the three telephone numbers in case of failed connection (busy, no answer, etc.)

#### Identif. Number

This is the UPS identification code. When a call is made to remote assistance, the UPS sends the ID number to be recognized; data exchange only takes place if the UPS code is entered in the remote assistance records.

### Call logic

The first column shows the various events and the first line contains the three telephone numbers. The boxes can be set to select which telephone number to call in the various cases. If there is more than one per line, you can select whether to call all the selected numbers (AND logic) or one of them (OR logic).

| Call logic  | Tel. 1 | Tel. 2 | Tel. 3 | Logic |
|-------------|--------|--------|--------|-------|
| Lock        |        |        |        | AND 🔽 |
| Alarm       |        |        |        | AND 🔽 |
| Anomaly     |        |        |        | AND 💌 |
| On bypass   |        |        |        | AND 💌 |
| On battery  |        |        |        | AND 💌 |
| Battery low |        |        |        | AND 🔽 |

### Other settings

| Insert PIN     | ••••• | Please confirm PIN |  |
|----------------|-------|--------------------|--|
| Enable command |       |                    |  |
| Mode recall    |       |                    |  |
| Enable PIN     |       |                    |  |

#### Insert Pin / Please confirm Pin

For security purposes a PIN code can be entered to change the remote assistance configuration. It needs to be entered twice to prevent typing errors

After the PIN code is sent to the UPS, the data for remote assistance can only be changed if the correct security code is entered; if the operator forgets the code, the PIN can only be disabled by the manufacturer. The PIN should only be entered when required for security purposes and you should make sure to keep a copy of the code in a safe place.

#### Enable command

If the function is enabled, the UPS accepts and executes the commands received remotely via modem (test, shutdown etc.); otherwise the execution of remote commands will be disabled.

#### Mode recall

Enables the mode used by the UPS to establish communication with the modem and remote assistance.

### **UPS CONFIGURATION – LINE INTERACTIVE**

### CONFIG

### DISPLAY

The "Display" page is used to change the brightness settings on the LCD display to save energy or to keep the back light on at all times. [Default  $\rightarrow$  AUTOMATIC]

| U UPSTools 2.0.7                                                                                                    |   |
|----------------------------------------------------------------------------------------------------|---|
| File Help                                                                                                    |   |
| Connect Disconnect Reload Open Save Print Send Send & Exit                                                                                                    |   |
| Comm 🛞 Display                                                                                                    | ? |
| View S Change the brightness of the LCD display                                                                                                    |   |
| Config 🛞 Brightness Automatic 💌                                                                                                    |   |
| Display     Operating mode                                                                                                    |   |
| Schright Strengthere Strengthere Strengthe |   |
| <b>Battery</b>                                                                                                    |   |
| Command                                                                                                    |   |
|                                                                                                    |   |
|                                                                                                    |   |
|                                                                                                    |   |
|                                                                                                    |   |
|                                                                                                    |   |
|                                                                                                    |   |
|                                                                                                    |   |
|                                                                                                    |   |
|                                                                                                    |   |
|                                                                                                    |   |
| Default                                                                                                    |   |
|                                                                                                    | 0 |

| Always ON  | Back light always on                           |
|------------|------------------------------------------------|
| Automatic  | Back light is managed automatically by the UPS |
| Always OFF | Back light always off                          |

This page may not be available on some models.

### **O**PERATING MODE

Used to set the main UPS operating parameters.

| UPSTools 2.0.7          |                                         |          |
|-------------------------|-----------------------------------------|----------|
| File Help               |                                         |          |
| Connect Disconnect Rele | V V R V V V V V V V V V V V V V V V V V |          |
| Comm 🛛 📎                | Operating mode                          | 2        |
| View 🛞                  | OPS basic configuration                 |          |
| Confin                  | Operating mode                          | <u></u>  |
| Uisplay                 | Operating mode                          |          |
| Operating mode          |                                         |          |
| Sector and I-O          | Output                                  |          |
| 😝 Battery               | Output voltage 230 📚                    |          |
| Command 🛞               | Output frequency Auto                   |          |
|                         |                                         |          |
|                         | AVR & battery threshold                 |          |
|                         | Line buck activation 242¥               |          |
|                         | Line buck comeback 236V                 |          |
|                         | Line boost comeback 208V                |          |
|                         | Line boost activation 2029              |          |
|                         | Battery high activation 280¥            |          |
|                         | Battery high comeback 274V              |          |
|                         | Battery low comeback 178V               |          |
|                         | Battery low activation 1724             |          |
|                         |                                         |          |
|                         |                                         |          |
|                         |                                         |          |
|                         |                                         |          |
|                         | Send                                    | <u>×</u> |
|                         |                                         |          |
|                         |                                         |          |

### **Operating mode**

The "Operating mode" page is used to configure the operating mode from one of those supported.

| Operating mode |                       |
|----------------|-----------------------|
| Operating mode | L. I normal range 🛛 💙 |
|                |                       |

### Mode

| Select the operating mode       | desired: [Default $\rightarrow$ L.I. – normal range]                           |
|---------------------------------|--------------------------------------------------------------------------------|
| L.I. – normal range             | Line Interactive Mode- standard input voltage range                            |
| L.I. – wide range               | Line Interactive Mode- extended input voltage range                            |
| L.I. – narrow range             | Line Interactive Mode- limited input voltage range                             |
| ECO – normal range              | ECO Mode (greater efficiency) – standard input voltage range                   |
| ECO – wide range                | ECO Mode (greater efficiency) - extended input voltage range                   |
| ECO – AVR off –<br>normal range | ECO Mode (greater efficiency) – AVR disconnected- standard input voltage range |
| ECO – AVR off – wide range      | ECO Mode (greater efficiency) – AVR disconnected- extended input voltage range |

### Output

The "Output settings" page is used to configure the UPS voltage (between 220 and 240 Volt) and frequency parameters.

| Output           |        |
|------------------|--------|
| Output voltage   | 230 🗢  |
| Output frequency | Auto 💌 |

#### Output voltage

Use to set the desired output voltage of the UPS [Default  $\rightarrow$  230V].

### **Output frequency**

Use to select the desired output frequency (50 or 60 Hz) of the UPS [Default  $\rightarrow$ Auto].

The configuration of the set frequency is activated only when the UPS is powering up. Therefore, if you make a change you need to shutdown the UPS and then restart it.

Incorrect output frequency conversion may cause damage to the loads connected to the UPS. Before configuring the parameter, check the rated frequency of the loads connected to the UPS.

### AVR & battery threshold

The "AVR & battery threshold" page allows you to see the voltage thresholds for the activation/ return for operating in buck, boost, and battery mode. These thresholds vary with the operating mode and output voltage setting changes.

| AVR & battery threshold |      |
|-------------------------|------|
| Line buck activation    | 242¥ |
| Line buck comeback      | 236V |
| Line boost comeback     | 208¥ |
| Line boost activation   | 202V |
| Battery high activation | 280¥ |
| Battery high comeback   | 274¥ |
| Battery low comeback    | 178¥ |
| Battery low activation  | 172¥ |
|                         |      |

### **CONFIGURATION**

| U UPSTools 2.0.7                                                                                                    |   |
|----------------------------------------------------------------------------------------------------|---|
| File Help           Image: Connect Disconnect Reload         Open Save Print         Send Send & Exit         Exit                                                                                                    |   |
| Comm S Configuration                                                                                                    | ? |
| Config       Autorestart       [sec]       Batt. low time       [min]       3         Picplay       Configuration       Autonomy limitation       [sec]       Freq. tolerance       [±½]       5%       V         Configuration       Automatic battery test       [h]       40       Energyshare       Never       V         Battery       Battery       Battery       [½]       Dip energyshare       [sec]       0       0       0       0       0       0       0       0       0       0       0       0       0       0       0       0       0       0       0       0       0       0       0       0       0       0       0       0       0       0       0       0       0       0       0       0       0       0       0       0       0       0       0       0       0       0       0       0       0       0       0       0       0       0       0       0       0       0       0       0       0       0       0       0       0       0       0       0       0       0       0       0       0       0       0       0       0       0 |   |
| Default Send                                                                                                    |   |
|                                                                                                    | 0 |

#### Autorestart

If during operation via battery, the UPS shuts off due to end of backup time, a remote shutdown or auto power off command, if this function is enabled the UPS will automatically start up when the mains power supply is restored; if the function is disabled, the UPS will remain in stand-by [Default  $\rightarrow$ Function ENABLED].

If the function is enabled, you can set the delay (expressed in seconds and between 0 and 255) between mains restore and the restart of the UPS [Default $\rightarrow$ 5 sec].

#### Auto power off

If during operation from the battery, the percentage of load powered by the UPS goes below the 5% threshold (load off or disconnected), the UPS will shut off automatically after 40 seconds if the function is enabled; if the function is disabled it will continue to function as usual from the battery. [Default  $\rightarrow$  Function DISABLED]

#### Autonomy limitation

Allows (if enabled) to specify a maximum time in seconds of operation from battery; once this time has passed, the UPS automatically shuts down even if the battery backup time has not finished; this time can be set from 1 to 65534 seconds. [Default  $\rightarrow$  Function DISABLED]

#### Automatic battery test

If this function is enabled, a battery test is run automatically [Default  $\rightarrow$ Function ENABLED] at scheduled times during UPS operation. [Default  $\rightarrow$  40 h]

#### Maximum load

The user can set the load rate after which the UPS will signal a maximum load fault. [Default  $\rightarrow$  Function ENABLED] [Default  $\rightarrow$  103%]

#### Auto power on

If this function is enabled, the UPS will re-start automatically when the mains return regardless of the reason why it shutdown.

This function may not be available in some models.

#### Batt. Low time

Used to set the threshold of residual backup time (expressed in minutes and between 0 and 255) under which the UPS activates the low battery alarm. [Default  $\rightarrow$  3]

#### Freq. tolerance

Used to select the percentage that defines the frequency range where the UPS is allowed to synchronize the output's sine curve with the input's [Default $\rightarrow$ 5 %].

#### Energyshare

The UPS may be equipped with a power outlet that allows for the automatic disconnection of the load applied to them in certain operating conditions.

Setting the event that causes automatic disconnection of the Energyshare socket [Default  $\rightarrow$  NEVER]:

| Never             | Energyshare socket always connected                             |
|-------------------|-----------------------------------------------------------------|
| Battery working   | Disconnection in battery operation                              |
| Line present      | Disconnection if the input mains is present                     |
| Battery low       | Disconnection in case of low battery charge                     |
| User overload     | Disconnection for loads greater than the user defined threshold |
| Overload          | Disconnection for overload                                      |
| Temperature Ok    | Disconnection if the temperature of the UPS is good             |
| External input on | Disconnection if remote input signal "Input 3" is active        |
| No lock           | Disconnection when there are no locking events                  |
| No fault/alarm    | Disconnection when there are no alarms                          |
| Normal status     | Disconnection in case of normal operation                       |
| Battery % low     | Disconnection for low battery                                   |
| Stand-by          | Disconnection if the UPS is in Stand-by                         |
| Always            | Energyshare socket always disconnected                          |

#### Dly energyshare

Used to set the delay (expressed in seconds and between 0 and 65535) from when the selected event occurs and automatic disconnection of the Energyshare socket. [Default  $\rightarrow$  0]

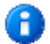

This configuration is possible only for UPS models that have an Energyshare socket.

### EXTERNAL I-O

The "External Input/Output" page allows you to change the configuration of the communication port when used as a contact port; or the configuration of the REMOTE port, if present.

| U UPSTools 2.0.7        |                                                                           |            |
|-------------------------|---------------------------------------------------------------------------|------------|
| File Help               |                                                                           |            |
| Connect Disconnect Rela | 🦻 💋 🛃 🍪 🖌 🧳 🐥 Xaaaaaaaaaaaaaaaaaaaaaaaaaaaaaaaaaaa                        |            |
| Comm 📎                  | 🔈 External I-O                                                            | $\bigcirc$ |
| View 🛞                  | Set the configuration of the remote contact                               |            |
| Config 🛞                | Input 1 (RS232 Pin 7) Output 1 (RS232 Pin 1 / Slot card)                  |            |
| Operating mode          | Mode No function Mode Inverter locked                                     |            |
| Sconfiguration          | Delay time 80 ms                                                          |            |
| Battery                 | Aucorestart                                                               |            |
| TCICSCI VICC            | Input 2 (R5232 Pin 4 / Sint card REPO) Output 2 (R5232 Pin 8 / Sint card) |            |
| Command 🛞               | Mode No function Mode Patraw law                                          |            |
|                         | Delay time 80 ms                                                          |            |
|                         | Autorestart Disabled                                                      |            |
|                         |                                                                           |            |
|                         |                                                                           |            |
|                         |                                                                           |            |
|                         |                                                                           |            |
|                         |                                                                           |            |
|                         |                                                                           |            |
|                         |                                                                           |            |
|                         |                                                                           |            |
|                         |                                                                           |            |
|                         | Default Send                                                              |            |
|                         |                                                                           | 0          |

### Input

### UPS with REPO function

| Mode                                  | REPO                                    | * |
|---------------------------------------|-----------------------------------------|---|
| Delay time                            | 80 ms                                   | ~ |
| Autorestart                           | Disabled                                | ~ |
| input 2 (REMOTE                       | TERMINAL Pin 2-3)                       |   |
| Input 2 (REMOTE<br>Mode               | TERMINAL Pin 2-3)<br>Remote on          | ~ |
| Input 2 (REMOTE<br>Mode               | Remote on                               | ~ |
| Input 2 (REMOTE<br>Mode<br>Delay time | TERMINAL Pin 2-3)<br>Remote on<br>80 ms | ~ |

### UPS without REPO function

| Mode                                                   | No function          | * |
|--------------------------------------------------------|----------------------|---|
| Delay time                                             | 80 ms                | * |
|                                                        | Dischlad             |   |
| Autorestart<br>nput 2 (RS232 Pir                       | 14 / Slot card REPO) | ~ |
| Autorestart<br>nput 2 (RS232 Pir<br>Mode               | No function          | ~ |
| Autorestart<br>nput 2 (R5232 Pir<br>Mode               | No function          | ~ |
| Autorestart<br>nput 2 (RS232 Pir<br>Mode<br>Delay time | No function<br>80 ms | ~ |

#### Mode

Allows you to select the input function of the remote command (pin 7 or pin 4 of the RS-232 port):

| No function   | No function is performed |
|---------------|--------------------------|
| Remote on     | UPS start up             |
| Remote off    | UPS shutdown             |
| Remote on/off | UPS start up or shutdown |
| REPO          | UPS shutdown             |

In the UPS models (Rack or Rack-Tower) that have the REPO contact, the inputs may be displayed in a slightly different manner and Input 1 can be set only as a remote shutdown contact (REPO).

To prevent unwanted start up or shutdown of the UPS enable the Remote on/Remote off function only if the device connected to the communication port of the UPS (PC or otherwise) is capable of correctly handling the signal.

#### Delay time

Minimum duration of the impulse for the input mode signal (active high).

#### Autorestart

Enables or disables the automatic re-start after turning off the UPS (subordinate to the re-starting defined on the "Configuration" page)

### Output

| -Output 1 (RS232 F         | Pin 1 / Slot card)                |   |
|----------------------------|-----------------------------------|---|
| Mode                       | Inverter locked 🛛 🗸               |   |
|                            | <u>.</u>                          | - |
|                            |                                   |   |
|                            |                                   |   |
|                            |                                   |   |
|                            |                                   |   |
| Output 2 (RS232 F          | Pin 8 / Slot card)                |   |
| Output 2 (R5232 F          | Pin 8 / Slot card)<br>Battery low |   |
| Output 2 (R5232 F          | Pin 8 / Slot card)<br>Battery low |   |
| ⊂Output 2 (R5232 F<br>Mode | Pin 8 / Slot card)<br>Battery low |   |
| ⊂Output 2 (R5232 F<br>Mode | Pin 8 / Slot card)<br>Battery low |   |

#### Output 1

Alarm type signaled by output 1 (pin 1 of the RS-232 port)

### Output 2

Alarm type signaled by output 2 (pin 8 of the RS-232 port)

### Mode

Allows you select the function of the programmable outputs shown in the box.

| Battery low      | In case of low battery charge                                               |
|------------------|-----------------------------------------------------------------------------|
| Battery working  | In battery operation                                                        |
| Load on bypass   | In case of load powered by bypass                                           |
| Inverter locked  | In case the inverter locks                                                  |
| Lock or Fault    | In case of UPS faults or locks                                              |
| Any alarm        | In case of any type of active alarm                                         |
| Overload         | In case of overload                                                         |
| Overtemperature  | In case of overtemperature                                                  |
| Replace battery  | In case of faulty battery                                                   |
| External input   | In case of External input 1 connected                                       |
| Load on inverter | In case of load powered by inverter                                         |
| Output powered   | In case of output voltage present                                           |
| Bypass bad       | In case of bad bypass                                                       |
| Eco mode         | In case of operation by ECO                                                 |
| Manual bypass    | In case of Manual bypass active                                             |
| UPS OK           | In case of correct functioning, no type of fault, alarm, or lock is active. |

### BATTERY

The "Battery" page is used to configure the UPS after a Battery Box or battery charger has been added.

| U UPSTools 2.0.7        |                                                                           |   |
|-------------------------|---------------------------------------------------------------------------|---|
| File Help               |                                                                           |   |
| Connect Disconnect Rela | Q H B A A A A A A A A A A A A A A A A A A                                 |   |
| Comm 🛞                  | Battery                                                                   | ? |
| View 🛞                  | Configure the UPS after a Battery Box or a Battery Charger has been added |   |
| Config 🛞                | Battery voltage [Vdc]                                                     |   |
| Configuration           | Actual battery capacity [Ah] 7                                            |   |
| Battery                 | Threshold for auto-on  11.0V 11.3V 11.6V                                  |   |
| Command 🛞               | <ul> <li>● 11.8v</li> <li>○ 12.0V</li> </ul>                              |   |
|                         |                                                                           |   |
|                         |                                                                           |   |
|                         |                                                                           |   |
|                         |                                                                           |   |
|                         |                                                                           |   |
|                         |                                                                           |   |
|                         | Send                                                                      |   |
|                         |                                                                           | 0 |

#### Battery voltage

| Battery voltage [Vdc] | ۲ |
|-----------------------|---|
|                       |   |

Enter the battery voltage indicated on the data plate of the Battery Box. To prevent errors, a control has been included on the entered voltage: if this is incorrect, the warning light on the side will turn red and the program will not allow for configuration to be completed. If the warning light is green, the voltage value entered is correct and you can continue with the configuration.

This setting appears only if the UPS is equipped with a battery expansion socket and supports this function.

| Battery ca | apacity |
|------------|---------|
|------------|---------|

| Battery capacity [Ah]    |  |
|--------------------------|--|
| parcer's capacity [Hirl] |  |

If the warning light is green, enter the Ah value indicated on the data plate of the Battery Box plus those of the UPS and any additional Battery Boxes (for example: by adding a 14Ah Battery Box to a 7Ah UPS, the value to enter is 21Ah in total).

This setting appears only if the UPS is equipped with a battery expansion socket and supports this function.

### Actual battery capacity

Actual battery capacity [Ah]

Shows the actual battery capacity settings.

This setting appears only if the UPS is equipped with a battery expansion socket and supports this function.

### Threshold for auto-on

B

| Threshold for auto-on | 🚫 11.0V |
|-----------------------|---------|
|                       | 🚫 11.3V |
|                       | 🚫 11.6V |
|                       | 💽 11.8V |
|                       | 🚫 12.0V |
|                       |         |

Used to set the voltage level of the battery for automatic re-start.

### COMMANDS

### COMMAND

### CONTROL

| e Help            |            |                                             |   |
|-------------------|------------|---------------------------------------------|---|
| Ionnect Disco     | onnect Rel | 2 00 ↓ 20 × 20 × 20 × 20 × 20 × 20 × 20     |   |
| Comm              | ۲          | Control                                     | ? |
| View              | ۲          | Send tests and shutdown commands to the UPS |   |
| Config<br>Command | 8          | Test Panel Battery                          |   |
| <u>El control</u> |            | Command                                     |   |
|                   |            | Shutdown & Restore                          |   |
|                   |            |                                             |   |
|                   |            |                                             |   |

### Test

| Test |         |  |
|------|---------|--|
|      | Panel   |  |
|      | Battery |  |
|      |         |  |

#### Panel

Allows you to run a panel test of the UPS, all icons on the screen will turn on for several seconds.

### Battery

Activates the battery test. The command is performed only if the UPS is operating from the mains, the load is supplied by the inverter and the batteries are at least 90% charged.

### Command

| Con | nmand              |  |
|-----|--------------------|--|
|     | Shutdown           |  |
|     | Shutdown & Restore |  |
|     |                    |  |

#### Shutdown

Allows you to run a shutdown test of the UPS, setting the delay (in seconds) from sending the command to shutdown of the UPS.

#### Shutdown & Restore

Allows you to run a shutdown and restore test of the UPS, setting the time (in seconds) from sending the command to shutdown of the UPS and the delay (in minutes) for the subsequent restarting of the UPS.